To map, the Mac will need to be connected to the LSUHSC network.

- 1) Map network share to the client installer
  - a. Click "Go" \ "Connect to server"
  - b. Server Address: smb://ppsvr-rcb/clients/mac client
  - d. Click "Connect"
  - e. Provide LSUHSC username and password when prompted
  - f. Click "Connect"
- 2) Double-click "AlliedHealth.dmg"
- 3) Double-click "Popup.pkg"
- 4) In the Popup Installer box:
  - a. Click "Continue" or "Install" as appropriate, to advance through the screens
  - b. Provide an administrative username and password to the local computer, when prompted
- 5) After successful installation, manually enable the duplex unit
  - a. Click the "Apple" icon at the top.
  - b. Click "System Preferences"
  - c. Click "Print & Scan"
  - d. Select the appropriate printer, click "Options and Supplies..."
  - e. Click "Driver" tab.
  - f. Check the option next to "Duplex Unit"
  - g. Click OK.

The installer will install the Pharos Popup client and map two printer queues on a Mac client.

The "AlliedHealth" queue is for regular black&white jobs, and can be released at any Allied Health PayPerPrint printer or in the Library on the 3rd floor.

The "LibColor" queue is for color jobs that can be released on the 4th floor of the library.